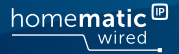

# Podrobný návod k montáži a obsluze

## Drátový žaluziový akční člen - 4 kanály

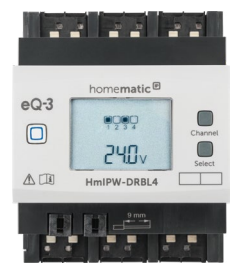

HmIPW-DRBL4

# Obsah balení

#### Počet Název

- 1x Drátový žaluziový akční člen Homematic IP
- 1x Sběrnicový propojovací kabel
- 1x Sběrnicová záslepka
- 1x Návod k použití

Dokumentace © 2018 eQ-3 AG, Německo

Všechna práva vyhrazena. Žádná část tohoto návodu nesmí být bez předchozího písemného souhlasu vydavatele reprodukována v jakékoli formě nebo šířena a upravována pomocí elektronických, mechanických či chemických procesů. Není vyloučeno, že tento návod stále obsahuje typografické nebo tiskové chyby. Informace v tomto dokumentu jsou však pravidelně kontrolovány a případné opravy budou zahrnuty v příštím vydání. Nepřebráme žádnou odpovédnost za chyby technické nebo tiskové povahy a jejich důsledky. Všechny ochranné známky a autorská práva jsou uznávány. Vytištěno v Hong Kongu.

Změny v zájmu technického pokroku mohou být provedeny bez předchozího upozornění.

152433 (web) Verze 1.1 (02/2018)

Veškerou technickou dokumentaci a aktualizace naleznete vždy na našich webových stránkách www.safehome.systems. Dokument byl přeložen a vyhotoven společnosti SAFE HOME europe s.r.o. Překlad z německého originálu. Výrobce: eQ-3 AG, Maiburger Straße 29, 26789 Leer, Germany www.eQ-3.de | www.homematic-ip.com Distributor: SAFE HOME europe s.r.o., Čechova 1005/4, 750 02 Přerov www.safe-home.eu| www.safehome.systems

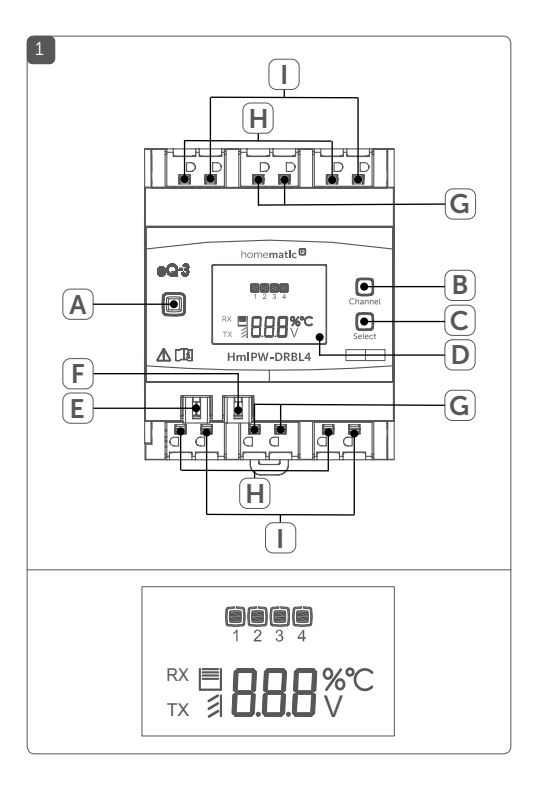

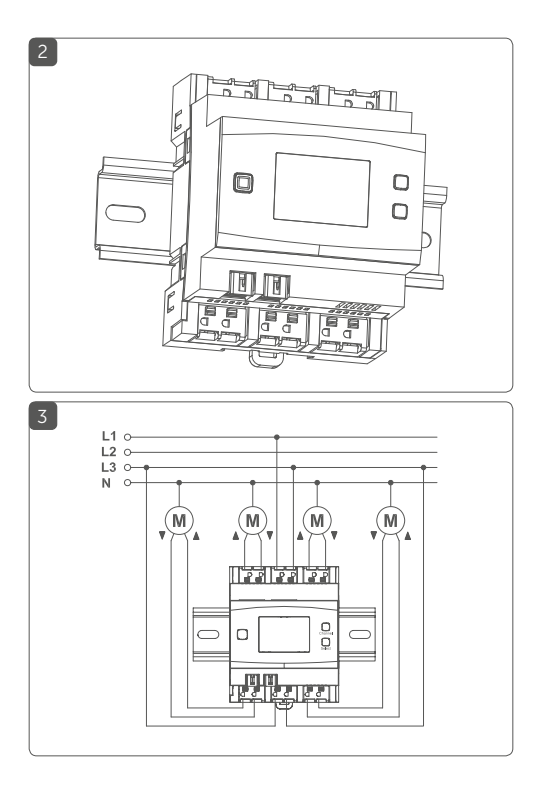

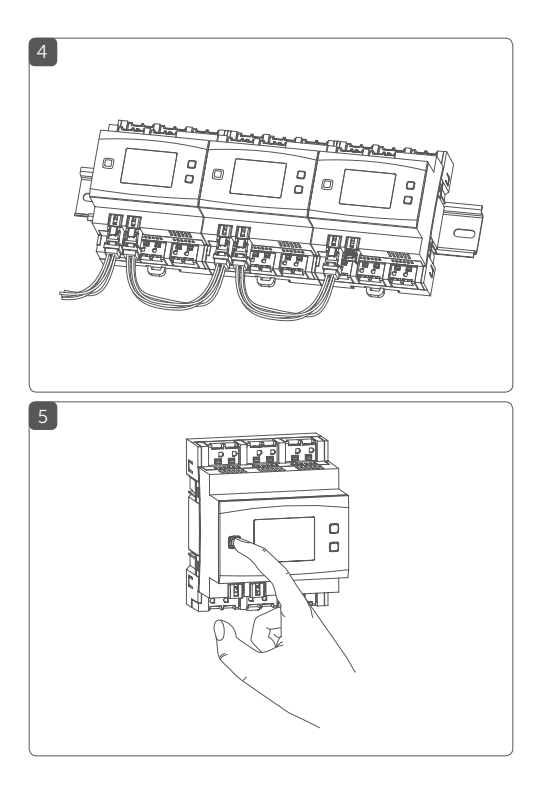

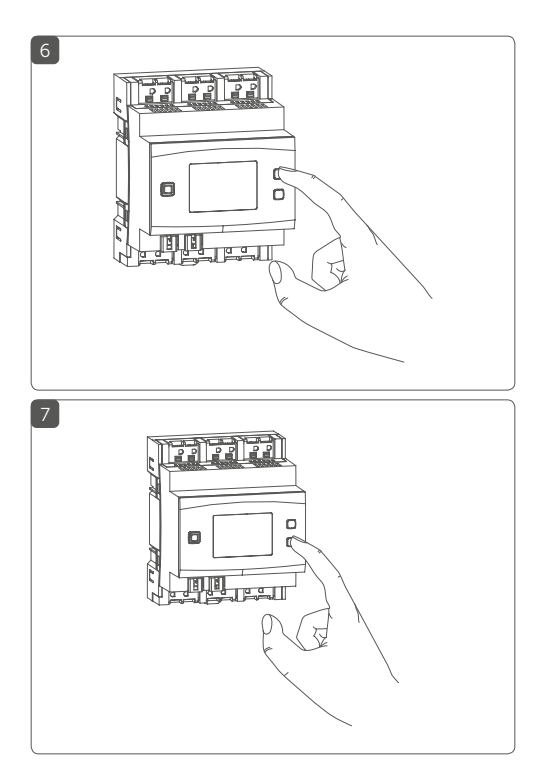

# Obsah

| Poz  | námk                                                                                             | y k návodu                                                                                                    | 8                 |
|------|--------------------------------------------------------------------------------------------------|----------------------------------------------------------------------------------------------------|-------------------|
| Bez  | Bezpečnostní pokyny                                                                              |                                                                                                    |                   |
| Рор  | is a fu                                                                                          | nkce zařízení                                                                                                    |                   |
| Vše  | obecn                                                                                            | é systémové informace                                                                                                    |                   |
| Zpro | ovozn                                                                                            | ění                                                                                                    |                   |
| 5.1  | Pokyr                                                                                            | ıy k montáži                                                                                                    | 15                |
| 5.2  | Výběi                                                                                            | napájecího zdroje                                                                                                    |                   |
| 5.3  | Mont                                                                                             | áž                                                                                                    | 18                |
| 5.4  | Zauč                                                                                             | ení                                                                                                    | 21                |
|      | 5.4.1                                                                                            | Zaučení pomocí Řídící jednotky CCU3                                                                                                    | 22                |
|      | 5.4.2                                                                                            | Zaučení k Homematic IP Cloud pomocí                                                                                                    |                   |
|      |                                                                                                  | Drátové centrální jednotky                                                                                                    | 24                |
| Obs  | luha                                                                                             |                                                                                                    | 26                |
| Chy  | bové                                                                                             | kódy a sekvence blikání                                                                                                    | 28                |
| Obr  | noveni                                                                                           | í továrního nastavení                                                                                                    | 30                |
| Údr  | žba a (                                                                                          | čištění                                                                                                    | 31                |
| Тес  | hnicke                                                                                           | é údaje                                                                                                    | 31                |
|      | Poz<br>Bez<br>Pop<br>Vše<br>Zpro<br>5.1<br>5.2<br>5.3<br>5.4<br>Obs<br>Chy<br>Obr<br>Údr.<br>Tec | Poznámky<br>Bezpečno<br>Popis a fu<br>Všeobecm<br>Zprovozn<br>5.1 Pokyr<br>5.2 Výběr<br>5.3 Mont<br>5.4 Zaučo<br>5.4 Zaučo<br>5.4.1<br>5.4.2<br>Obsluha<br>Chybové<br>Obnoveni<br>Údržba a O<br>Technicke | Poznámky k návodu |

# 1 Poznámky k návodu

Před zprovozněním Vašeho drátového zařízení Homematic IP si pečlivě pročtěte tento návod. Dobře jej uschovejte pro možné pozdější použití! Pokud zařízení přenecháte k používání jiným osobám, předejte jim i tento návod.

### Symboly použité v návodu:

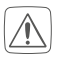

Pozor! Hrozí nebezpečí!

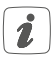

**Poznámka.** Tento odstavec obsahuje důležité doplňkové informace!

# 2 Bezpečnostní pokyny

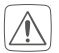

Zařízení sami nikdy nerozebírejte. Neobsahuje žádné součásti, jejichž údržba by vyžadovala rozebrání ze strany uživatele. Hrozí nebezpečí úrazu elektrickým proudem. V případě závady nechte zařízení zkontrolovat odborníkem autorizovaného servisu.

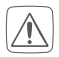

Z bezpečnostních a homologačních důvodů (CE) není dovoleno neoprávněně zasahovat do zařízení nebo v něm provádět jakékoliv úpravy.

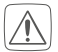

Nepoužívejte zařízení, pokud se na něm vyskytuje jakékoliv vnější viditelné poškození, např. krytu, ovládacích prvků nebo pokud zařízení vykazuje poruchu. V případě pochybností jej nechte zkontrolovat odborným pracovníkem.

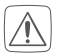

Zařízení provozujte pouze v suchém a bezprašném prostředí, nevystavujte jej vlhku, vibracím, stálému slunečnímu záření nebo jiným zdrojům tepla, nadměrnému chladu a jakýmkoliv mechanickým namáháním.

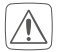

Toto zařízení není hračka, nedovolte dětem, aby si s ním hrály. Nenechávejte zařízení ležet bez dozoru! Obalový materiál: plastové fólie/sáčky, polystyrenové části, apod. mohou být pro děti jako hračky nebezpečné.

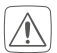

Neneseme žádnou odpovědnost za škody na majetku nebo zranění osob způsobené nesprávnou manipulací nebo nedodržením bezpečnostních pokynů. V takových případech jsou veškeré záruční nároky neplatné! Za následné škody nepřebíráme žádnou odpovědnost!

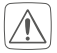

Drátový žaluziový akční člen je součástí stavební instalace. Při plánování a instalaci je třeba dodržovat příslušné normy a směrnice dané země. Zařízení lze provozovat pouze v síti se střídavým napětím 230 V/50 Hz. Práce na síti 230 V smí provádět pouze kvalifikovaný elektrikář (podle VDE 0100). Je třeba dodržovat platné předpisy bezpečnosti práce. Abyste se vyhnuli úrazu elektrickým proudem ze zařízení, odpojte prosím síťové napětí (vypněte jistič). Nedodržení instalačních pokynů může způsobit požár nebo jiné nebezpečí.

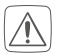

Síťové napětí a obvody SELV/PELV nesmí být spojeny dohromady (v kombinaci) k různým spínacím výstupům.

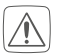

Při připojování ke svorkám zařízení dodržujte předepsané typy a průřezy kabelů.

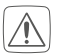

Připojené zařízení musí mít dostatečnou izolaci.

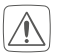

Přetížení může vést ke zničení zařízení, požáru nebo úrazu elektrickým proudem.

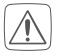

Před připojením spotřebiče se řiďte technickými údaji, zejména maximální přípustnou spínací kapacitou zátěžových obvodů a typem připojovaného spotřebiče. Akční člen zatěžujte pouze do výše uvedeného mezního výkonu.

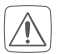

Zátěžové obvody musí být chráněny jističem podle EN60898-1 (vypínací charakteristika B nebo C, jmenovitý proud max. 10 A, vypínací schopnost min. 6 kA, třída energetického omezení 3).

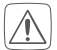

Pro bezpečný provoz musí být zařízení umístěno v rozvodné skříni splňující VDE 0603, DIN 43871 (nízkonapěťová rozvodná skříň (NSUV)), DIN 18015x. Zařízení musí být umístěno na montážní liště (top-hat rail, DIN lišta) v souladu s normou EN 60715. Montáž a zapojení musí být provedeny v souladu s VDE 0100 (VDE 0100-410, VDE 0100-510 atd.). Musí být dodrženy předpisy technických podmínek pro připojení (TAB) stanovené příslušným energetickým dodavatelem.

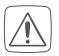

Před instalací a připojením zařízení odpojte nebo zakryjte části pod napětím nacházející se v bezprostřední blízkosti.

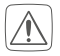

Zařízení není vhodné používat k odemykání.

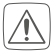

Používejte pouze žaluzie nebo rolety s koncovými spínači (mechanickými nebo elektronickými). Před uvedením servomotoru do provozu zkontrolujte správnost nastavení koncových spínačů připojených motorů.

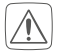

Nepřipojujte žádné třífázové motory.

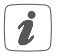

Při použití v rámci zabezpečení musí být zařízení/systém provozován ve spojení s UPS (nepřerušitelným zdrojem napájení), aby bylo možné překlenout případný výpadek napájení.

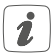

Zařízení je určeno pouze pro použití v obytných, obchodních a komerčních prostorách a v malých firmách.

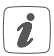

Jakékoli jiné použití zařízení než to, které je popsáno v tomto návodu k obsluze, je v rozporu s jeho určením, a vede k vyloučení záruky a odpovědnosti.

# 3 Popis a funkce zařízení

Drátový žaluziový akční člen Homematic IP – 4 kanály lze snadno namontovat na DIN lištu v rozvaděči. Po instalaci ovládá připojené žaluzie, rolety nebo markýzy prostřednictvím čtyř kanálů.

Žaluziový akční člen umožňuje pohodlné ovládání připojených pohonů žaluzií, rolet nebo markýz prostřednictvím programovatelného tlačítka, bezdrátového dálkového ovladače nebo bezplatné aplikace Homematic IP pro chytré telefony.

### Popis zařízení (viz. obrázek 1):

- (A) Systémové tlačítko (tlačítko zaučení a LED)
- (B) Tlačítko Kanál (Channel)
- (C) Tlačítko Vybrat (Select)
- (D) LC-displej
- (E) Sběrnicové připojení 1
- (F) Sběrnicové připojení 2
- (G) Připojovací svorkovnice pro fázový vodič
- (H) Připojovací svorkovnice pro spínaný fázový vodič pro pohyb motoru nahoru
- Připojovací svorkovnice pro spínaný fázový vodič pro pohyb motoru dolů

### Přehled zobrazení na displeji (viz. obrázek 1):

| Symbol | Význam                                                                  |  |
|--------|-------------------------------------------------------------------------|--|
| 1      | Zapnutý kanál                                                           |  |
| 1      | Vypnutý kanál                                                           |  |
| RX     | Data jsou přijímána ze sběrnice                                         |  |
| ΤX     | Data jsou odesílána na sběrnici                                         |  |
|        | Výška žaluzie nebo rolety na vybraném<br>kanálu                         |  |
| 1      | Poloha lamel žaluzie na vybraném kanálu                                 |  |
| %      | Procentuální podíl (zapne se při<br>zobrazení výšky nebo polohy lamely) |  |
| °C     | Indikace teploty (zapne se při zobrazení<br>teploty)                    |  |
| V      | Indikace napětí (zapne se při zobrazení<br>napětí)                      |  |

# 4 Všeobecné systémové informace

Toto zařízení je součástí systému Homematic IP pro automatizaci a řízení budov a komunikuje prostřednictvím protokolu Homematic IP. Všechna zařízení systému Homematic IP lze pohodlně a individuálně konfigurovat prostřednictvím uživatelského rozhraní Řídicí jednotky CCU3 nebo flexibilně prostřednictvím chytrého telefonu v aplikaci Homematic IP ve spojení s cloudem Homematic IP. Další informace o rozsahu funkcí v rámci systému Homematic IP v kombinaci s dalšími komponentami naleznete v uživatelské příručce Homematic IP Wired. Veškeré technické dokumenty a aktualizace jsou vždy k dispozici na adrese www.safehome.systems nebo www.homematic-ip.com, www.eQ-3.de.

### 5 Zprovoznění

### 5.1 Pokyny k montáži

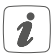

Před instalací a uvedením zařízení do provozu musíte nejprve uvést do provozu drátovou centrální jednotku Homematic IP.

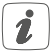

Před montáži si poznamenejte číslo zařízení (SGTIN), umístěné na zařízení a místo použití, abyste zařízení mohli následně snadněji přiřadit. Případně je číslo zařízení rovněž uvedeno na přiložené nálepce s QR kódem.

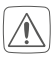

### Poznámka!

### Montáž pouze osobami s příslušnými elektrotechnickými znalostmi a zkušenostmi!\*

Nesprávnou montáži ohrožujete:

- svůj vlastní život
- životy uživatelů elektrické instalace

Při nesprávné montáži hrozí vážné poškození majetku, např. požárem. Riskujete, že ponesete odpovědnost za škodu na zdraví a majetku.

### Poradte se s elektrikářem!

### \*Montáž vyžaduje odbornou znalost následujícího:

Pro montáž jsou vyžadovány zejména následující odborné znalosti:

- Uplatňujte "Š bezpečnostních pravidel":
   Odpojte; zajistěte proti opětovnému připojení; zkontrolujte, že přístroj není pod napětím; uzemněte a zkratujte; zakryjte nebo izolujte sousední komponenty pod napětím;
- Výběr vhodného nářadí, měřicích přístrojů a v případě potřeby osobních ochranných prostředků;
- Vyhodnocení výsledků měření;
- Výběr elektroinstalačního materiálu pro zajištění podmínek k odpojení;
- Typ ochrany IP;
- Montáž elektroinstalačního materiálu;
- Typ napájecí sítě (soustava TN, soustava IT, soustava TT) a z toho vyplývající podmínky připojení (klasické uzemnění, ochranné uzemnění, potřebná dodatečná opatření atd.)

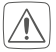

Při montáži dodržujte bezpečnostní pokyny podle kapitoly "2 Bezpečnostní pokyny" na straně 8.

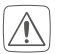

Dodržujte délku odizolování propojovacích kabelů uvedenou na zařízení.

Schválené průřezy kabelů pro připojení k drátovému žaluziovému akčnímu členu:

| Pevný kabel [mm2]: | Ohebný kabel bez<br>koncovky [mm²] |
|--------------------|------------------------------------|
| 0,75 – 2,50        | 0,75 - 2,50                        |

### 5.2 Výběr napájecího zdroje

Drátový žaluziový akční člen je napájen výhradně přes drátovou sběrnici Homematic IP. Sběrnice je napájena Drátovou centrální jednotkou Homematic IP (HmIPW-DRAP). Další informace naleznete v návodu k obsluze Drátové centrální jednotky.

Max. celkový proudový odběr drátového žaluziového akčního členu je: Iges=100 mA

## 5.3 Montáž

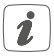

# Před zahájením samotné montáže si tuto část kompletně přečtěte.

Při montáži drátového žaluziového akčního členu na DIN lištu v rozvaděči postupujte následovně:

- Odpojte síťový rozvaděč a v případě potřeby zakryjte části pod napětím (viz. bezpečnostní pokyny).
- Entfernen Sie die Abdeckung des Stromkreisverteilers.
- Setzen Sie den Jalousieaktor auf die Hutschiene auf (s. Abbildung 2). Achten Sie darauf, dass die Schrift auf dem Gerät und im Display für Sie les-bar ist und die Anschlussklemmen der Kanäle 1 und 2 oben liegen.
- Achten Sie darauf, dass die Rastfeder komplett einrastet und das Gerät fest auf der Schiene sitzt.
- Verdrahten Sie das Gerät gemäß der Anschlusszeichnung in Abbildung 3.
- Schließen Sie den Außenleiter für den gewünsch-ten Kanal an die entsprechende Klemme (G) an (s. Abbildung 3). An den Netzeingangsklemmen können beliebige Außenleiter (L1, L2, L3) angeschlossen werden.

Abbildung 3).

 Schließen Sie den geschalteten Außenleiter zum Runterfahren des Motors für den gewünschten Kanal an die entsprechende Klemme (▼) (I) an (s. Abbildung 3).

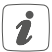

Der Anschluss für den Außenleiter ist mit einem Pfeil in Richtung Gerätemitte und die geschalteten Phasen mit einem Pfeil nach außen gekennzeichnet. Zum Anschließen und auch zum Lösen der Leiter ist der weiße Betätigungshebel oben auf den Klemmen zu drücken.

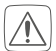

Die Netzklemmen dürfen nur zum Anschluss der Netzspannung an das Gerät bzw. zum Anschluss von Verbrauchern an das Gerät verwendet werden. Das Weiterverbinden (Durchschleifen) von Leitern über die Netzklemmen des Geräts zu anderen Geräten ist nicht erlaubt!

 Verbinden Sie den Bus mit dem beiliegenden Verbindungskabel (s. Abbildung 4).

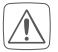

Aus Gründen der elektrischen Sicherheit darf zum Anschluss des Homematic IP Wired Bus ausschließlich das mitgelieferte Homematic IP Wired Buskabel oder ein als Zubehör erhältliches eQ-3 Homematic IP Wired Buskabel anderer Länge verwendet werden.

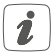

Die Busanschlüsse **(E)** und **(F)** sind parallel geschaltet. Somit kann das kommende bzw. gehende Buskabel an einen beliebigen der beiden Anschlüsse angeschlossen werden.

- Setzen Sie den mitgelieferten Bus-Blindstopfen ein, wenn Busanschluss 1 (E) oder Busanschluss 2 (F) nicht benötigt werden.
- Setzen Sie die Abdeckung des Stromkreisverteilers wieder auf.
- Schalten Sie die Haussicherung wieder ein, um den Anlernmodus des Geräts zu aktivieren (s. "5.4 Anlernen" auf Seite 21).

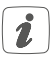

Nach der Installation und vor dem Anlernen des Geräts an die App, stehen Ihnen bereits einfache Bedienfunktionen (ggf. für Testzwecke) direkt am Gerät zur Verfügung (s. "6 Bedienung" auf Seite 26).

### 5.4 Anlernen

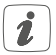

Bitte lesen Sie diesen Abschnitt erst vollständig, bevor Sie mit dem Anlernen beginnen.

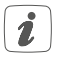

Richten Sie zunächst Ihren Homematic IP Wired Access Point ein, um weitere Homematic IP Wired Geräte im System nutzen zu können. Ausführliche Informationen dazu finden Sie in der Bedienungsanleitung des Wired Access Points.

Damit der Jalousieaktor in Ihr System integriert werden und mit anderen Homematic IP Wired Geräten kommunizieren kann, muss er zunächst angelernt werden.

Sie haben die Möglichkeit, den Jalousieaktor für eine lokale Konfiguration per PC an die Zentrale CCU3 anzulernen.

Alternativ können Sie das Gerät für eine flexible Steuerung per Smartphone-App an die Homematic IP Cloud anlernen. Dabei ist es möglich, das Wired System

- per Smartphone-App über den Homematic IP Wired Access Point (HmIPW-DRAP) zu steuern oder
- mit Homematic IP Funk-Komponenten über den Homematic IP Access Point (HmIP-HAP) zu kombinieren.

### 5.4.1 Anlernen an die Zentrale CCU3

Nach dem Einbinden in die Homematic WebUI können Sie Ihr Homematic IP Wired Gerät softwarebasiert und komfortabel steuern und konfigurieren sowie in Zentralenprogrammen nutzen. Um den Jalousieaktor an die Zentrale CCU3 anzulernen, gehen Sie wie folgt vor:

- Richten Sie zunächst Ihre Zentrale CCU3 gemäß der zugehörigen Bedienungsanleitung ein und lernen Sie den Homematic IP Wired Access Point an.
- Starten Sie die Benutzeroberfläche "Homematic WebUI" auf Ihrem PC.
- Klicken Sie auf den Button "Geräte anlernen" im rechten oberen Bereich des Browserfensters.

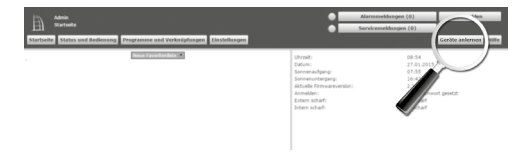

 Um den Anlernmodus zu aktivieren, klicken Sie im nächsten Fenster auf "HmIP Gerät anlernen". Die Zentrale wird für 60 Sekunden in den Anlernmodus versetzt. Ein Infofeld zeigt die aktuell noch verbleibende Anlernzeit.

| Geräte anlern      | en                                                                                                    |                                                                                                    |
|--------------------|----------------------------------------------------------------------------------------------------|----------------------------------------------------------------------------------------------------|
| Homematic          | Namework Garth Erford adverse<br>to the two many of any of a COLO annulations,<br>the two in a dison batters in the Color annuese,<br>hardworks day of the first of the Annuese in<br>adverse to a dison batter in the Color annuese in<br>adverse to investigate of annuese in the<br>Annuese in the Color annuese in the Color<br>Annuese in the Color annuese in the<br>Annuese in the Color annuese in the<br>Annuese in the Color annuese in the<br>Annuese in the Color annuese in the<br>Annuese in the Color annuese in the<br>Annuese in the Color annuese in the<br>Annuese in the Color annuese in the<br>Annuese in the Color annuese in the Color annuese in the<br>Annuese in the Color annuese in the Color annuese in the<br>Annuese in the Color annuese in the Color annuese in the<br>Annuese in the Color annuese in the Color annuese in the<br>Annuese in the Color annuese in the Color annuese in the<br>Annuese in the Color annuese in the Color annuese in the<br>Annuese in the Color annuese in the Color annuese in the<br>Annuese in the Color annuese in the Color annuese in the<br>Annuese in the Color annuese in the Color annuese in the<br>Annuese in the Color annuese in the Color annuese in the<br>Annuese in the Color annuese in the Color annuese in the<br>Annuese in the Color annuese in the Color annuese in the Color annuese in the<br>Annuese in the Color annuese in the Color annu | Namenti Gell all forbassen alment<br>to desense of the fast fast fast of the fast of the fast<br>and the fast of the fast of the fast of the fast<br>answer,'<br><b>Atheny</b><br>Dess function shall not fast fast numeratic Gest its and Yorkgang.<br>Selennummer                               |
| Homematic<br>Wired | Homematik Wired Geritt mit Suche ankernen<br>Homematik Wired Geritte können mittelle der<br>Suchharbiton angebent werden. Kölsen Sie auf den<br>Rotten "Het Wired Geräte nachten" und die Zertrale<br>lartet automatisch als verfulgatern tensemanist i Wired<br>Geräte in Breen System an.<br>Ift Word Geräte                                                                                                    | Namework White Court Instantist's Antonem<br>Data Antoneous Name Court Instantistic Instantistic<br>whites and Albaneous Tex and add the Antoneous and Garak<br>Albanet<br>Dates Fundation staffs for alle Homematic Wired Gerate aut<br>Willigung.                                               |
| Homematic IP       | Homemath: (P Carlit ett Bateradragang ankress<br>Homemath: (P Carlit ett Bateradragang ankress<br>Statutet and the statutet and statutet here<br>angeletter statutet and statutet here<br>angeletter statutet and statutet<br>Ankresseden statutet                                                                                                    | Noncould: IP Grift data Internationage adverses<br>Homosotic IP Grifts Lintern acht Hers aktivne Distantizugeng an<br>de COLO argunder under Gellen Ein der Auf vir und de SIGTR eine und<br>historie Data Anternatione (Mad) <sup>2</sup> .<br>SIGTR<br>SIGTR<br>Autoremotes acht aktiv<br>(Mad) |
| Zurück             | Posteingang<br>(0.)                                                                                                    |                                                                                                    |

 Nach dem Anschluss an die Busleitung ist der Anlernmodus des Jalousieaktors f
ür 3 Minuten aktiv.
 Sind die 3 Minuten noch nicht verstrichen, wird das Ger
ät automatisch angelernt.

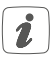

Sie können den Anlernmodus manuell für weitere 3 Minuten starten, indem Sie die Systemtaste (A) kurz drücken (s. Abbildung 5).

 Nach kurzer Zeit erscheint das neu angelernte Gerät im Posteingang Ihrer Softwareoberfläche. Neu angelernte Geräte und die zugehörigen Kanäle stehen erst dann für Bedien- und Konfigurationsaufgaben zur Verfügung, nachdem sie im Posteingang konfiguriert wurden. Weitere Informationen finden Sie im Homematic IP Wired Systemhandbuch unter www.eQ-3.de.

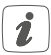

Im Betrieb ohne aktiven Internetzugang wählen Sie die Option "Homematic IP Gerät ohne Internetzugang anlernen". Geben Sie zum Anlernen die SGTIN und den Key des Geräts in die entsprechenden Felder ein. Die SGTIN und den Key finden Sie auf dem beiliegenden Sticker. Bitte bewahren Sie den Sticker sorgfältig auf.

#### 5.4.2 Zaučení k Homematic IP Cloud pomocí Drátové centrální jednotky

Wenn Sie Ihre Homematic IP Wired Geräte flexibel per Smartphone-App steuern möchten, können Sie die Homematic IP Wired Geräte einfach an die Homematic IP Cloud anlernen. Gehen Sie dazu wie folgt vor:

- Öffnen Sie die Homematic IP App auf Ihrem Smartphone.
- Lernen Sie den Homematic IP Wired Access Point gemäß der zugehörigen Bedienungsanleitung über die Smartphone-App an die Homematic IP Cloud an.
- Wählen Sie den Menüpunkt "Gerät anlernen" aus.
- Nach dem Anschluss an die Busleitung ist der An-

lernmodus des Jalousieaktors für 3 Minuten aktiv.

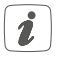

Sie können den Anlernmodus manuell für weitere 3 Minuten starten, indem Sie die Systemtaste (A) kurz drücken (s. Abbildung 5).

- Das Gerät erscheint automatisch in der Homematic IP App.
- Zur Bestätigung geben Sie in der App die letzten vier Ziffern der Gerätenummer (SGTIN) ein oder scannen Sie den QR-Code. Die Gerätenummer finden Sie auf dem Aufkleber im Lieferumfang oder direkt am Gerät.
- Warten Sie, bis der Anlernvorgang abgeschlossen ist.
- Zur Bestätigung eines erfolgreichen Anlernvorgangs leuchtet die LED (A) grün. Das Gerät ist nun einsatzbereit.
- Leuchtet die LED rot, versuchen Sie es erneut.
- Wählen Sie die gewünschte Lösung für Ihr Gerät aus.
- Vergeben Sie in der App einen Namen für das Gerät und ordnen Sie es einem Raum zu.

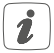

Wenn Sie bereits Homematic IP Geräte im Smart-Home-System nutzen oder Ihre Wired Geräte mit Funk-Komponenten von Homematic IP kombinieren möchten, können Sie die Homematic IP Wired Geräte auch einfach an einen (bestehenden) Homematic IP Access Point anlernen. Lernen Sie dazu den Homematic IP Wired Access Point gemäß der zugehörigen Bedienungsanleitung an den (bestehenden) Homematic IP Access Point an. Anschließend gehen Sie wie oben beschrieben vor, um den Jalousieaktor anzulernen.

# 6 Bedienung

Über die folgenden Tasten stehen Ihnen einfache Bedienfunktionen direkt am Gerät zur Verfügung:

- Systemtaste (A)
- Channel-Taste (B)
- Select-Taste (C)

### Systemtaste

Durch kurzes Drücken der Systemtaste (s. Abbildung 5) können Sie die LCD-Hintergrundbeleuchtung bei allen an den Bus angeschlossenen Geräten aktivieren.

### Channel-Taste

Durch kurzes Drücken der Channel-Taste (s. Abbildung 6) können Sie den gewünschten Kanal auswählen. Bei jeder Betätigung wird ein Kanal weiter geschaltet.

Der ausgewählte Kanal wird durch Blinken des Symbols gekennzeichnet. Die aktuelle Höhe (三) und die aktuelle

Lamellenstellung (創) des ausgewählten Kanals werden abwechselnd im LC-Display angezeigt.

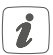

Nach Einschalten des Jalousieaktors befinden sich die Jalousien/Rollläden/Markisen in einer unbekannten Position, so dass die aktuelle Höhe und Lamellenstellung eines Kanals bis zum Erreichen eines Endschalters nicht angezeigt werden können. Während dieses Zeitraums wird die aktuelle Fahrtrichtung auf dem LC-Display angezeigt:

| Symbol | Bedeutung    |
|--------|--------------|
|        | Runterfahren |
|        | Hochfahren   |
|        | Stopp        |

### Select-Taste

Wenn Sie über die Channel-Taste einen Kanal ausgewählt haben (s. Channel-Taste), können Sie durch kurzes Drücken der Select-Taste (s. Abbildung 7) den Zustand des Kanals (Runterfahren - Stopp - Hochfahren - Stopp usw.) auswählen. Bei jeder Betätigung wird ein Zustand weiter geschaltet.

Wenn Sie keinen Kanal ausgewählt haben, können Sie

durch kurzes Drücken der Select-Taste die folgenden Anzeigen im LC-Display auswählen:

- Bus-Versorgungsspannung (in V)
- Temperatur im Jalousieaktor (in °C)
- Leere Anzeige

# 7 Fehlercodes und Blinkfolgen

| Blinkcode/<br>LCD-Anzeige                | Bedeutung            | Lösung                                                                                                    |
|------------------------------------------|----------------------|----------------------------------------------------------------------------------------------------|
| Kurzes oranges<br>Blinken (alle<br>10 s) | Anlernmodus<br>aktiv | Geben Sie die<br>letzten vier Ziffern<br>der Geräte-<br>Seriennummer zur<br>Bestätigung ein (s.<br>"5.4 Anlernen" auf<br>Seite 21). |
| 6x langes rotes<br>Blinken               | Gerät defekt         | Achten Sie auf die<br>Anzeige in Ihrer<br>App oder wenden<br>Sie sich an Ihren<br>Fachhändler.                                      |

| 1x oranges<br>und 1x grünes<br>Leuchten | Testanzeige                                       | Nachdem die<br>Testanzeige<br>erloschen ist,<br>können Sie<br>fortfahren                                                                                       |
|-----------------------------------------|---------------------------------------------------|----------------------------------------------------------------------------------------------------|
| E10                                     | Temperatur zu<br>hoch                             | Reduzieren Sie die<br>angeschlossene Last<br>und lassen Sie das<br>Gerät abkühlen.                                                                             |
| E11                                     | Unterspan-<br>nung<br>(Busspannung<br>zu niedrig) | Kontrollieren Sie<br>die Spannungs-<br>versorgung und<br>dimensionieren Sie<br>die Spannungsver-<br>sorgung passend zur<br>Anzahl angeschlos-<br>sener Geräte. |

### 8 Wiederherstellung der Werkseinstellungen

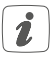

Die Werkseinstellungen des Geräts können wiederhergestellt werden. Dabei gehen alle Einstellungen verloren.

Um die Werkseinstellungen des Jalousieaktors wiederherzustellen, gehen Sie wie folgt vor:

- Drücken Sie für 4 s auf die Systemtaste (A), bis die LED (A) schnell orange zu blinken beginnt (s. Abbildung 5).
- Lassen Sie die Systemtaste wieder los.
- Drücken Sie die Systemtaste erneut f
  ür 4 s, bis die LED gr
  ün aufleuchtet.
- Lassen Sie die Systemtaste wieder los, um das Wiederherstellen der Werkseinstellungen abzuschließen.

Das Gerät führt einen Neustart durch.

# 9 Wartung und Reinigung

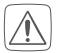

Das Gerät ist wartungsfrei. Überlassen Sie eine Wartung oder Reparatur einer Fachkraft.

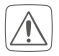

Schalten Sie vor Ausbau des Geräts unbedingt die Netzspannung frei (Sicherungsautomat abschalten)! Arbeiten am 230 V-Netz dürfen nur von einer Elektro-Fachkraft (nach VDE 0100) erfolgen.

Reinigen Sie das Gerät mit einem weichen, sauberen, trockenen und fusselfreien Tuch. Verwenden Sie keine lösemittelhaltigen Reinigungsmittel, das Kunststoffgehäuse und die Beschriftung können dadurch angegriffen werden.

# 10 Technische Daten

| Geräte-Kurzbezeichnung:     | HmIPW-DRBL4             |
|-----------------------------|-------------------------|
| Versorgungsspannung:        | 24 VDC, +-5 %, SELV     |
| Stromaufnahme:              | 100 mA max./2,5 mA typ. |
| Leistungsaufnahme           |                         |
| Ruhebetrieb:                | 60 mW                   |
| Lastart:                    | Motorlast м             |
| Relais:                     | Wechsler, µ-Kontakt     |
| Schaltspannung:             | 230 V~                  |
| Strombelastbarkeit (Kanal): | 2,2 A                   |
| Verlustleistung des Geräts  |                         |
| für Wärmeberechnungen:      | max. 2,8 W              |

| Leitungsart und -querschnitt: | starre und flexible Leitung, |
|-------------------------------|------------------------------|
|                               | 0,75-2,5 mm <sup>2</sup>     |
| Installation:                 | auf Tragschiene (Hut-        |
|                               | schiene, DIN-Rail) gemäß     |
|                               | EN 60715                     |
| Schutzart:                    | IP20                         |
| Umgebungstemperatur:          | -5 bis +40 °C                |
| Abmessungen (B x H x T):      | 72 x 90 x 69 mm (4 TE)       |
| Gewicht:                      | 230 g                        |

Technische Änderungen vorbehalten.

### Entsorgungshinweis

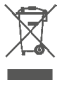

Gerät nicht im Hausmüll entsorgen! Elektronische Geräte sind entsprechend der Richtlinie über Elektro- und Elektronik-Altgeräte über die örtlichen Sammelstellen für Elektronik-Altgeräte zu entsorgen.

### Konformitätshinweis

CE Das CE-Zeichen ist ein Freiverkehrszeichen, das sich ausschließlich an die Behörden wendet und keine Zusicherung von Eigenschaften beinhaltet.

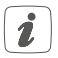

Bei technischen Fragen zum Gerät wenden Sie sich bitte an Ihren Fachhändler.

# Package contents

| Quantity | Description                                       |
|----------|---------------------------------------------------|
| 1        | Homematic IP Wired Blind Actuator –<br>4 channels |
| 1        | Bus connection cable                              |
| 1        | Bus blind plug                                    |
|          |                                                   |

1 Operating manual

Documentation © 2018 eQ-3 AG, Germany.

All rights reserved. Translation from the original version in German. This manual may not be reproduced in any format, either in whole or in part, nor may it be duplicated or edited by electronic, mechanical or chemical means, without the written consent of the publisher.

Typographical and printing errors cannot be excluded. However, the information contained in this manual is reviewed on a regular basis and any necessary corrections will be implemented in the next edition. We accept no liability for technical or typographical errors or the consequences thereof.

All trademarks and industrial property rights are acknowledged. Printed in Hong Kong

Changes may be made without prior notice as a result of technical advances.

152433 (web) Version 1.0 (02/2018)

# Table of contents

| Infc | ormation about this manual35                                                              |                                                                                                    |                               |
|------|-------------------------------------------------------------------------------------------|----------------------------------------------------------------------------------------------------|-------------------------------|
| Haz  | Hazard information                                                                        |                                                                                                    |                               |
| Fun  | unction and device overview                                                               |                                                                                                    |                               |
| Ger  | neral s                                                                                   | ystem information                                                                                                    | 41                            |
| Star | t-up                                                                                      | -                                                                                                    | 42                            |
| 5.1  | Install                                                                                   | ation instructions                                                                                                    | 42                            |
| 5.2  | Select                                                                                    | ting the supply voltage                                                                                                    | 44                            |
| 5.3  | Moun                                                                                      | ting and installation                                                                                                    | 44                            |
| 5.4  | Teach                                                                                     | iing-in                                                                                                    | 47                            |
|      | 5.4.1                                                                                     | Connecting to the Homematic IP Central                                                                                                    |                               |
|      |                                                                                           | Control Unit CCU3                                                                                                    | 48                            |
|      | 5.4.2                                                                                     | Connecting to the Homematic IP cloud via                                                                                                    |                               |
|      |                                                                                           | Wired Access Point                                                                                                    | 50                            |
| Ope  | eratior                                                                                   | ۱                                                                                                    | 52                            |
| Erro | or cod                                                                                    | es and flashing sequences                                                                                                    | 54                            |
| Res  | tore fa                                                                                   | actory settings                                                                                                    | 55                            |
| Mai  | ntenai                                                                                    | nce and cleaning                                                                                                    | 56                            |
| Tec  | hnical                                                                                    | specifications                                                                                                    | 57                            |
|      | Infc<br>Haz<br>Fun<br>Ger<br>5.1<br>5.2<br>5.3<br>5.4<br>Ope<br>Errc<br>Res<br>Mai<br>Tec | Informatic<br>Hazard in<br>Function<br>General s<br>Start-up<br>5.1 Install<br>5.2 Select<br>5.3 Moun<br>5.4 Teach<br>5.4.1<br>5.4.2<br>Operation<br>Error cod<br>Restore fa<br>Maintenan<br>Technical | Information about this manual |

# 1 Information about this manual

Please read this manual carefully before beginning operation with your Homematic IP Wired component. Keep the manual so you can refer to it at a later date if you need to.

If you hand over the device to other persons for use, please hand over this manual as well.

### Symbols used:

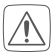

#### Attention!

This indicates a hazard.

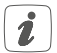

**Please note:** This section contains important additional information.

# 2 Hazard information

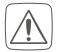

Do not open the device. It does not contain any parts that can be maintained by the user. There is a risk of electric shock if the device is opened. If you have any doubts, have the device checked by an expert.

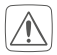

For safety and licensing reasons (CE), unauthorized change and/or modification of the device is not permitted.

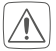

Do not use the device if there are signs of damage to the housing, control elements or connecting sockets, for example. If you have any doubts, have the device checked by an expert.

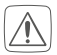

The device may only be operated in dry and dustfree environment and must be protected from the effects of moisture, vibrations, solar or other methods of heat radiation, cold and mechanical loads.

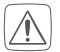

The device is not a toy; do not allow children to play with it. Do not leave packaging material lying around. Plastic films/bags, pieces of polystyrene, etc. can be dangerous in the hands of a child.

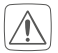

We do not assume any liability for damage to property or personal injury caused by improper use or the failure to observe the hazard information. In such cases, any claim under warranty is extinguished! For consequential damages, we assume no liability!

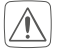

The actuator is part of the building installation. The relevant national standards and directives must be taken into consideration during planning and set-up. The device has been designed solely for operation on a 230 V/50 Hz AC supply. Only qualified electricians (to VDE 0100) are permitted to carry out work on the 230 V mains. Applicable accident prevention regulations must be complied with whilst such work is being carried out. To avoid electric shocks from the device, please disconnect the mains voltage (trip the miniature circuit-breaker). Non-compliance with the installation instructions can cause fire or introduce other hazards.

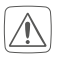

Mains supply and SELV/PELV power circuits may not be connected together (in combination) to the different switching outputs.

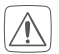

When connecting to the device terminals, take the permissible cables and cable cross sections into account.

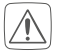

Connected loads require sufficient insulation.

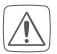

Přetížení může vést ke zničení zařízení, požáru nebo úrazu elektrickým proudem.

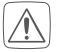

Please take the technical data (in particular the maximum permissible switching capacity of the load circuits and the type of load to be connected) into account before connecting a load. Do not exceed the capacity specified for the device.

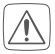

The load current circuits have to be secured by a cable protection switch in accordance with EN60898-1 (tripping characteristic B or C, max. 10 A rated current, min. 6 kA interrupting rating, energy limiting class 3).

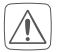

For secure operation, the device has to be installed in a power distribution panel according to VDE 0603, DIN 43871 (low-voltage sub-distribution board), DIN 18015-x. The installation must be carried out on a mounting rail (DIN rail) according to EN 60715. Installation and wiring have to be performed according to VDE 0100 (VDE 0100-410, VDE 0100-510 etc.). Please consider the technical connection requirements (TAB) of your energy supplier.

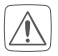

Before installation and connection of the device, mains voltage must be disconnected and live parts in the surrounding must be covered.

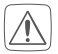

The device has not been designed to support safety disconnection.

| $( \land )$ |
|-------------|
|             |
| /!\l        |
| ریک         |

Only shutters and blinds with limit switches (mechanical or electronic) should be used. Before putting the actuator into operation, check that the limit switches on the connected motors have been adjusted correctly.

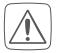

Do not connect three-phase motors.

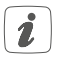

If you use the device/system in a security application it has to be operated in connection with an UPS (uninterruptible power supply) in order to bridge possible power failure.

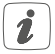

The device may only be operated within domestic environment, in business and trade areas as well as in small enterprises.

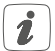

Using the device for any purpose other than that described in this operating manual does not fall within the scope of intended use and shall invalidate any warranty or liability.

# 3 Function and device overview

The Homematic IP Wired Blind Actuator – 4 channels can be easily installed on a DIN rail within a distribution board. Once installed, the device controls connected blinds, shutters and awnings via four channels.

The blind actuator offers comfortable control of connected blind, shutter and awning drives via connected push-buttons, remote controls or the free Homematic IP app. Device overview (see figure 1):

- (A) System button (teach-in/pairing button and LED)
- (B) Channel button
- (C) Select button
- (D) LC display
- (E) Bus connection 1
- (F) Bus connection 2
- (G) Connecting terminals for phase conductor
- (H) Connecting terminals for switched phase conductor for moving the motor up
- (I) Connecting terminals for switched phase conductor for moving the motor down

Display overview (see figure 1):

| Symbol | Meaning                     |  |
|--------|-----------------------------|--|
| 1      | Channel switched on         |  |
|        | Channel switched off        |  |
| RX     | Data is received by the bus |  |
| ТХ     | Data is sent to the bus     |  |

|    | Blind or shutter level of the selected channel                            |
|----|---------------------------------------------------------------------------|
| 1  | Slat position of blind at selected channel                                |
| %  | Percent value (switched on, if the height or slats position is displayed) |
| °C | Temperature indication (switched on, if temperature is displayed)         |
| V  | Voltage indication (switched on, if voltage is displayed)                 |

## 4 General system information

This device is part of the Homematic IP smart home system and works with the Homematic IP protocol. All devices of the system can be configured comfortably and individually with the user interface of the Central Control Unit CCU3 or flexibly via the Homematic IP smartphone app in connection with the Homematic IP cloud. All available functions provided by the system in combination with other components are described in the Homematic IP Wired Installation Guide. All current technical documents and updates are provided at www.eQ-3.com.

# 5 Start-up5.1 Installation instructions

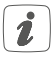

Before installing and setting up the device you have put into operation a Homematic IP Wired Access Point (HmIPW-DRAP) first.

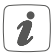

Before installation, please note the device number (SGTIN) labelled on the device as well as the exact application purpose in order to make later allocation easier. You can also find the device number on the QR code sticker supplied.

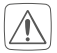

Please note! Only to be installed by persons with the relevant electro-technical knowledge and experience!\*

Incorrect installation can put

- your own life at risk;
- and the lives of other users of the electrical system.

Incorrect installation also means that you are running the risk of serious damage to property, e.g. because of a fire. You may be personally liable in the event of injuries or damage to property.

### Contact an electrical installer!

#### \*Specialist knowledge required for installation:

The following specialist knowledge is particularly important during installation:

- The "5 safety rules" to be used: Disconnect from mains; Safeguard from switching on again; Check that system is de-energised; Earth and short circuit; Cover or cordon off neighbouring live parts;
- Select suitable tool, measuring equipment and, if necessary, personal safety equipment;
- Evaluation of measuring results;
- Selection of electrical installation material for safeguarding shut-off conditions;
- IP protection types;
- Installation of electrical installation material;
- Type of supply network (TN system, IT system, TT system) and the resulting connecting conditions (classical zero balancing, protective earthing, required additional measures etc.).

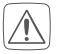

Please observe the hazard information in section "2 Hazard information" on page 35 during installation.

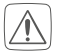

Please note the insulation stripping length of the conductor to be connected, indicated on the device.

Permitted cable cross sections for connecting to the blind actuator are:

| rigid cable [mm <sup>2</sup> ] | flexible cable<br>without ferrule [mm <sup>2</sup> ] |  |
|--------------------------------|------------------------------------------------------|--|
| 0.75 – 2.50                    | 0.75 – 2.50                                          |  |

### 5.2 Selecting the supply voltage

Voltage supply of the blind actuator is established only via the Homematic IP Wired bus. The bus is supplied by the Homematic IP Wired Access Point (HmIPW-DRAP) (please refer to the user manual of the HmIPW-DRAP).

The maximum total current consumption of the blind actuator is as follows:

 $I_{ges} = 100 \text{ mA}$ 

### 5.3 Mounting and installation

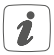

# Please read this entire section before starting to install the device.

To install the blind actuator on a DIN rail within a distribution board, please proceed as follows:

- Disconnect the power distribution panel and cover any live parts, if required (see hazard information).
- Remove the cover of the power distribution panel.

- Place the blind actuator onto the DIN rail (see figure 2). Make sure that you can read the letters on the device and display and that the connecting terminals of channel 1 and 2 are at the top.
- Make sure that the catch spring engages properly and that the device is securely seated on the rail.
- Wire the device according to the connecting diagram in *figure 3*.
- Connect the phase conductor for the selected channel to the corresponding terminal **(G)** (see *figure 3*). Any types of phase conductors (L1, L2, L3) can be connected to the power input terminals.
- Connect the switched phase conductor to move up the motor for the selected channel to the corresponding terminal (A) (H) (see figure 3).
- Connect the switched phase conductor to move down the motor for the selected channel to the corresponding terminal (♥) (I) (see figure 3).

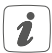

The phase conductor connection is marked with an arrow pointing to the centre of the device, the switched phase conductor with an arrow pointing towards outside. To connect or loosen the conductor, the white actuation lever at the top of the clamp has to be pressed.

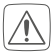

The network terminals may be used only for connecting the power supply to the device or for connecting loads to the device. The connection (looping through) of conductors via the network terminals of the device to other devices is not permitted!

• Connect the bus using the supplied connecting cable (see figure 4).

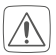

For electrical safety reasons, only the supplied Homematic IP Wired Bus Cable may be used for connecting the device to the Homematic IP Wired bus. Furthermore, an eQ-3 Homematic IP Wired Bus Cable with other lengths (available as accessory) can be used.

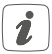

The bus connections (E) and (F) are switched in parallel. However, the incoming or outgoing bus cable can be connected to any of the two connections.

- Use the supplied bus blind plug, if bus connection 1 (E) or bus connection 2 (F) are not needed.
- Reattach the cover of the power distribution panel.
- Switch the fuse of the power circuit on again to activate the teach-in mode of the device (see "5.4 Teaching-in" on page 47).

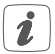

After installation and before connecting the device to the app, simple operating functions (e.g. for test purposes) are available directly on the device (see "6 Operation" on page 52).

### 5.4 Teaching-in

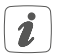

Please read this entire section before starting the teach-in procedure.

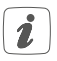

First, set up your Homematic IP Wired Access Point to enable operation of other Homematic IP Wired devices within your system. For further information, please refer to the operating manual of the Wired Access Point.

To integrate the blind actuator into your system and enable it to communicate with other Homematic IP Wired devices, you must teach it in first.

You can connect the blind actuator to the Central Control Unit CCU3 for local configuration via PC.

As an alternative, connect the device to the Homematic IP cloud for flexible control via smartphone app.

- You can
  - control the wired system via smartphone app using the Homematic IP Wired Access Point (HmIPW-DRAP) or
  - combine wired devices with wireless

Homematic IP devices via the Homematic IP Access Point (HmIP-HAP).

#### 5.4.1 Connecting to the Homematic IP Central Control Unit CCU3

After connecting the Homematic IP Wired device to the WebUI, it can be conveniently controlled, configured and be used in central control unit programs via the software interface. To connect the blind actuator to the Central Control Unit CCU3, proceed as follows:

- Set up your Central Control Unit CCU3 as described in the operating manual and connect the Homematic IP Wired Access Point.
- Start the user interface "Homematic WebUI" on your computer.
- Click the "Teach-in devices" button on the righthand side of the screen.

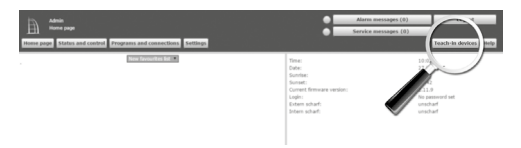

 To activate teach-in mode, click "Teach-in HmIP device" in the next window. The teach-in mode of the Central Control Unit will be activated for 60 seconds. An information box shows how

### much teach-in time remains.

| mematic            | Direct Inaching in of Homematic device<br>To teach-in a homematic device to the CCU please dick<br>on "Teach-in Hell device", Teach-in mode of the CCU<br>remains activated-in mode of the Homematic device<br>you want to teach-in and of the Homematic device<br>you want to teach-in as well.                                                                                                    | Teaching is of Homematic device with serial number, please enter<br>To teach-in a Homematic device with the serial number, please enter<br>the serial number of your device and click on "teach-in H4 device".<br>Please note:<br>Not al Homematic devices support teaching in via serial number.          |  |
|--------------------|----------------------------------------------------------------------------------------------------|----------------------------------------------------------------------------------------------------|--|
| Ŷ                  | Teach-in mode not active Teach-in HM device                                                                                                    | Serial number Teach-in HM device                                                                                                    |  |
| Homematic<br>Wired | Teaching in al Homematic Wired device with search<br>function<br>termination Wired devices can be taught in with ling<br>termination with the devices of the taught in which with<br>Wired device. The CCUI will film addiminishing<br>tracks in all available remematic. Wired devices to source<br>action.                                                                                                    | Advantic tracking in al Humennic Wird device<br>Humanic Wird devices can be tapdide in advantically. Therefore,<br>advant the facility model or two device.<br>Passas note:<br>Not al Humanick Wird devices support advanuts traching-in.                                                                  |  |
| Homematic IP       | Eaching in all Hammandle IP device with active<br>International Procession in the Standfact to the COL and<br>memory. Thesh is made of the COL remains activated<br>the sametric function of the Standfact to the COL and<br>the sametric function of the Standfact to the Standfact<br>to the sametric function of the Standfact to the Standfact<br>to the sametric function of the Standfact to the Standfact<br>to the sametric function of the Standfact to the Standfact<br>to the sametric function of the Standfact to the Standfact<br>to the Standfact to the Standfact to the Standfact<br>to the Standfact to the Standfact to the Standfact<br>to the Standfact to the Standfact to the Standfact<br>to the Standfact to the Standfact to the Standfact to the Standfact<br>to the Standfact to the Standfact to the Standfact to the Standfact<br>to the Standfact to the Standfact to the Standfact to the Standfact<br>to the Standfact to the Standfact to the Standfact to the Standfact<br>to the Standfact to the Standfact to the Standfact to the Standfact<br>to the Standfact to the Standfact to the Standfac | Teaching is of Homesettic IP device without Interest connection<br>Homesettic P devices carbo tauget do to the CO2 allow which advice<br>theoret connections are not the AUY and the SOTIV and AUX on<br>"Teaching device Bood".<br>BET<br>SOTIN<br>Teach is mode not active.<br>Teach is mode set active. |  |
| Back               | Inter (0)                                                                                                    |                                                                                                    |  |

 After connecting to the bus line, the teach-in mode of the blind actuator remains activated for 3 minutes. If the 3 minutes have not yet expired, the device will be connected automatically.

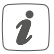

You can manually start the teach-in mode for another 3 minutes by pressing the system button (A) briefly (see figure 5).

 After a short time, the newly connected device appears in the inbox of your software interface. Newly connected devices and the corresponding channels are ready for operation and configuration only after they have been configured in the inbox. You will find further information in the Homematic IP Wired Installation Guide, available for download at www.eQ-3.com.

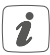

For operation without Internet connection, please select the option "Teaching-in of Homematic IP device without Internet connection". Please enter the SGTIN and key of the device into the corresponding fields. You will find the SGTIN and the key on the supplied sticker. Please keep the sticker in safe place.

#### 5.4.2 Connecting to the Homematic IP cloud via Wired Access Point

If you want to control your Homematic IP Wired devices flexibly via smartphone app, they can be connected to the Homematic IP cloud. To do this, please proceed as follows:

- Open the Homematic IP app on your smartphone.
- Connect the Homematic IP Wired Access Point via the smartphone app to the Homematic IP cloud, as described in the corresponding user manual
- Select the menu item "Teach-in device".
- · After connecting to the bus line, the teach-in

mode of the blind actuator remains activated for 3 minutes.

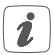

You can manually start the teach-in mode for another 3 minutes by pressing the system button (A) briefly (see figure 5).

- Your device will automatically appear in the Homematic IP app.
- To confirm, please enter the last four digits of the device number (SGTIN) in your app or scan the QR code. Therefore, please see the sticker supplied or attached to the device.
- Please wait until teach-in is completed.
- If connecting was successful, the LED (A) lights up green. The device is now ready for use.
- If the LED lights up red, please try again.
- Select the desired solution for your device.
- In the app, give the device a name and allocate it to a room.

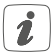

If you are already using Homematic IP devices in your smart home system or if you want to combine your Homematic IP Wired devices with wireless Homematic IP components, you can also connect the Homematic IP Wired devices to an (installed) Access Point. Therefore, connect the Homematic IP Wired Access Point to the (installed) Homematic IP Access Point, as described in the operating. Afterwards, please proceed as described above to connect the blind actuator.

# 6 Operation

Via the following push-buttons, simple operating functions are available directly on the device:

- system button (A)
- channel button (B)
- select button (C)

### System button

By pressing the system button briefly (see figure 5), you can activate the LCD background lighting of all devices connected to the bus.

### Channel button

By pressing the channel button briefly (*see figure 6*), you can select the desired channel. On each button press, you can switch to the next channel.

The selected channel is indicated by the flashing symbol. The current height ( $\blacksquare$ ) and slats positions ( $\exists$ ) of the selected channel are shown in the display (alternating).

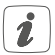

After switching on the blind actuator, the blinds/ shutters/awnings are in an unknown position. The current height and slats position of a channel until reaching a limit switch cannot be displayed. During this time, the current moving direction will be displayed:

| Symbol | Meaning   |
|--------|-----------|
|        | Move down |
|        | Moved up  |
|        | Stop      |

### Select button

After selecting a channel via the channel button (see Channel button), you can select the channel condition by briefly pressing the select button (see figure 7) (move down - stop - move up - stop etc.). On each button press, you can switch to the next condition.

If you have not selected a channel, you can select the following options in the LC display by pressing the Select button briefly:

- bus supply voltage (in V)
- temperature in blind actuator (in °C)
- empty display

# 7 Error codes and flashing sequences

| Flashing code /<br>LC display            | Meaning                 | Solution                                                                                                    |
|------------------------------------------|-------------------------|----------------------------------------------------------------------------------------------------|
| Short orange<br>flashing (every<br>10 s) | Teach-in<br>mode active | Please enter the last<br>four numbers of the<br>device serial number<br>to confirm (see "5.4<br>Teaching-in" on<br>page 47). |
| 6x long red<br>flashing                  | Device<br>defective     | Please see your app<br>for error message or<br>contact your retailer.                                                        |
| 1x orange and<br>1 x green light-<br>ing | Test display            | Once the test<br>display has stopped,<br>you can continue.                                                                   |
| E10                                      | Temperature<br>too high | Reduce the<br>connected load and<br>let the device cool<br>down.                                                             |

| E11 | Under-voltage<br>(bus voltage<br>too low) | Check the voltage<br>supply and adjust<br>the voltage supply in<br>accordance with the<br>number of devices<br>connected. |
|-----|-------------------------------------------|----------------------------------------------------------------------------------------------------|
|-----|-------------------------------------------|----------------------------------------------------------------------------------------------------|

## 8 Restore factory settings

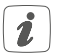

The factory settings of the device can be restored. If you do this, you will lose all your settings.

To restore the factory settings of the blind actuator, please proceed as follows:

- Press and hold down the system button (A) for 4 seconds until the LED (A) quickly starts flashing orange (see figure 5).
- Release the system button again.
- Press and hold down the system button again for 4 seconds, until the LED lights up green.
- Release the system button to finish the procedure.

The device will perform a restart.

# Maintenance and cleaning

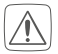

9

The product does not require any maintenance. Enlist the help of an expert to carry out any maintenance or repairs.

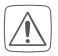

The mains voltage must be disconnected before the device is removed (trip the miniature circuitbreaker). Only qualified electricians (to VDE 0100) are permitted to carry out work on the 230 V mains.

Clean the device using a soft, lint-free cloth that is clean and dry. Do not use any detergents containing solvents, as they could corrode the plastic housing and label.

# 10 Technical specifications

Device short description: Supply voltage: Current consumption:

Standby power consumption: Load type: Relay:

Switching voltage: Current carrying capacity (channel): Power loss of the device for thermal calculation: Cable type and cross section:

Installation:

Degree of protection: Ambient temperature: Dimensions (W  $\times$  H  $\times$  D):

Weight:

HmIPW-DRBL4 24 VDC, +-5 %, SELV 100 mA max./2.5 mA (typically)

60 mW motor load (M) changeover contact, μ contact 230 V~

2.2 A

2.8 W max.

rigid and flexible cable, 0.75-2.5 mm<sup>2</sup> mounting rail (DIN rail) according to EN 60715 IP20 -5 to +40 °C 72 x 90 x 69 mm (4 WM width) 230 g

Subject to technical changes.

### Instructions for disposal

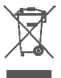

Do not dispose of the device with regular domestic waste! Electronic equipment must be disposed of at local collection points for waste electronic equipment in compliance with the Waste Electrical and Electronic Equipment Directive.

### Information about conformity

CE The CE sign is a free trading sign addressed exclusively to the authorities and does not include any warranty of any properties.

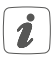

For technical support, please contact your retailer.

### Kostenloser Download der Homematic IP App! Free download of the Homematic IP app!

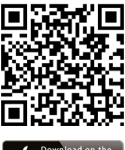

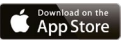

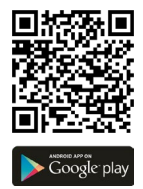

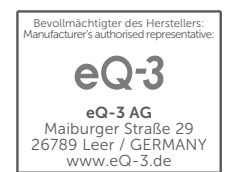